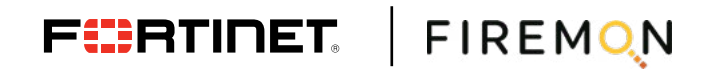

**DEPLOYMENT GUIDE** 

# **Fortinet FortiGate and FireMon**

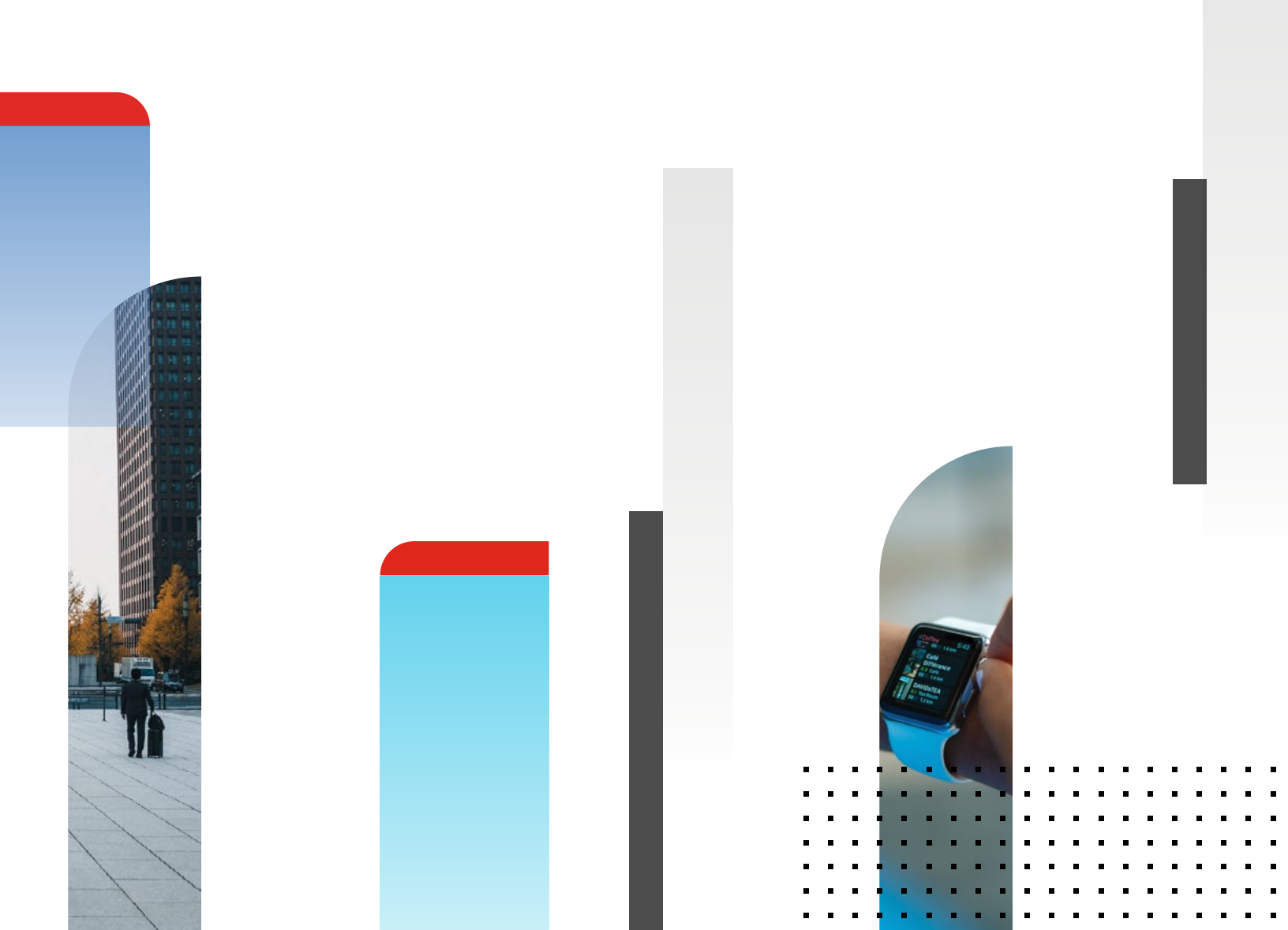

# Fortinet FortiGate and FireMon

| Overview                 | 3  |
|--------------------------|----|
| Deployment Prerequisites | 3  |
| FireMon Configuration    | 4  |
| Fortinet Configuration   | 7  |
| Summary                  | 12 |

# Overview

The FireMon Security Manager Core Platform provides detailed, customizable IT risk analytics that allows network and security management to respond quickly to changing business demands and ensure protection, with real-time assessment of policy enforcement spanning from the specific rules and configurations of every individual device to the combined effectiveness of all defenses.

Fortinet (NASDAQ: FTNT) secures the largest enterprise, service provider, and government organizations around the world. Fortinet empowers its customers with intelligent, seamless protection across the expanding attack surface and the power to take on ever-increasing performance requirements of the borderless network—today and into the future. Only the Fortinet Security Fabric architecture can deliver security features without compromise to address the most critical security challenges, whether in networked, application, cloud, or mobile environments. Fortinet ranks No. 1 in the most security appliances shipped worldwide and more than 400,000 customers trust Fortinet to protect their businesses. Learn more at <a href="https://www.fortinet.com">https://www.fortinet.com</a>, the Fortinet Blog, or FortiGuard Labs.

## **Deployment Prerequisites**

- 1. Fortinet FortiGate version 4.x or newer
- 2. FireMon FMOS version 8.15.x or newer

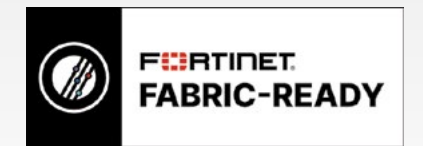

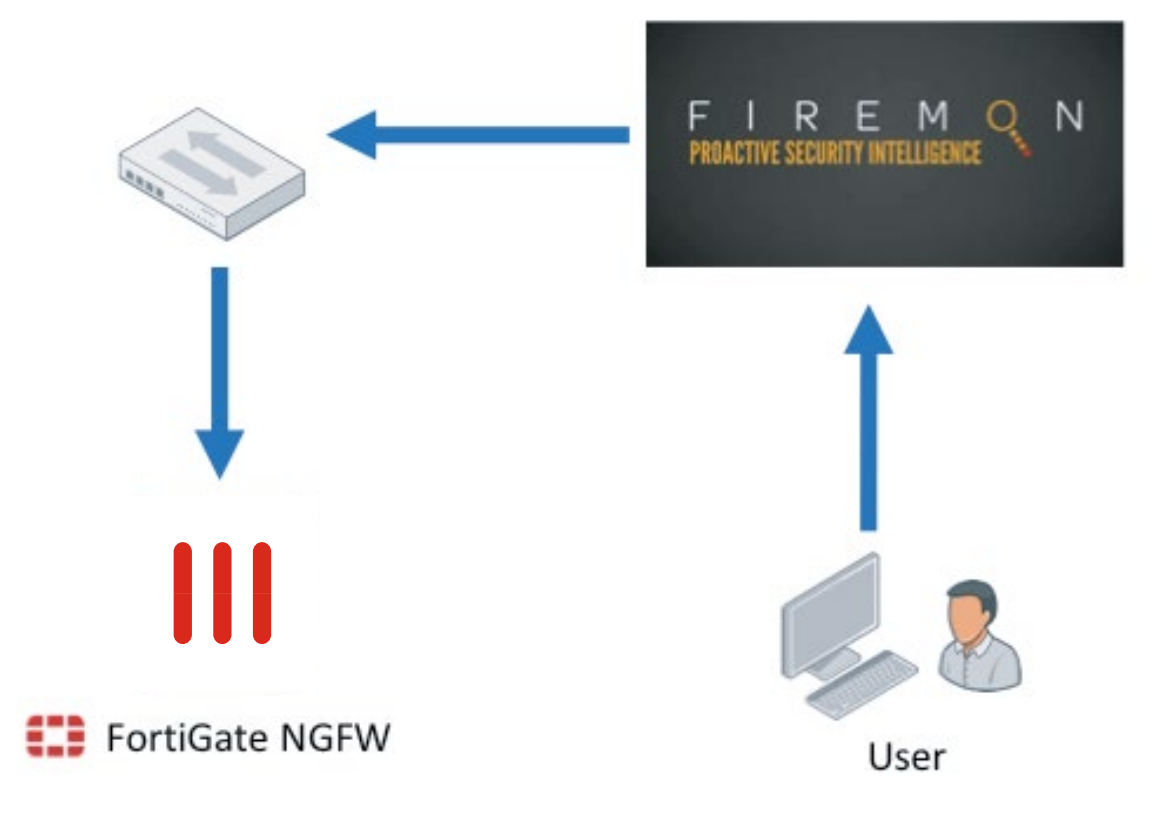

Figure 1: Architecture overview.

# **FireMon Configuration**

1. From the Administration screen, click Device.

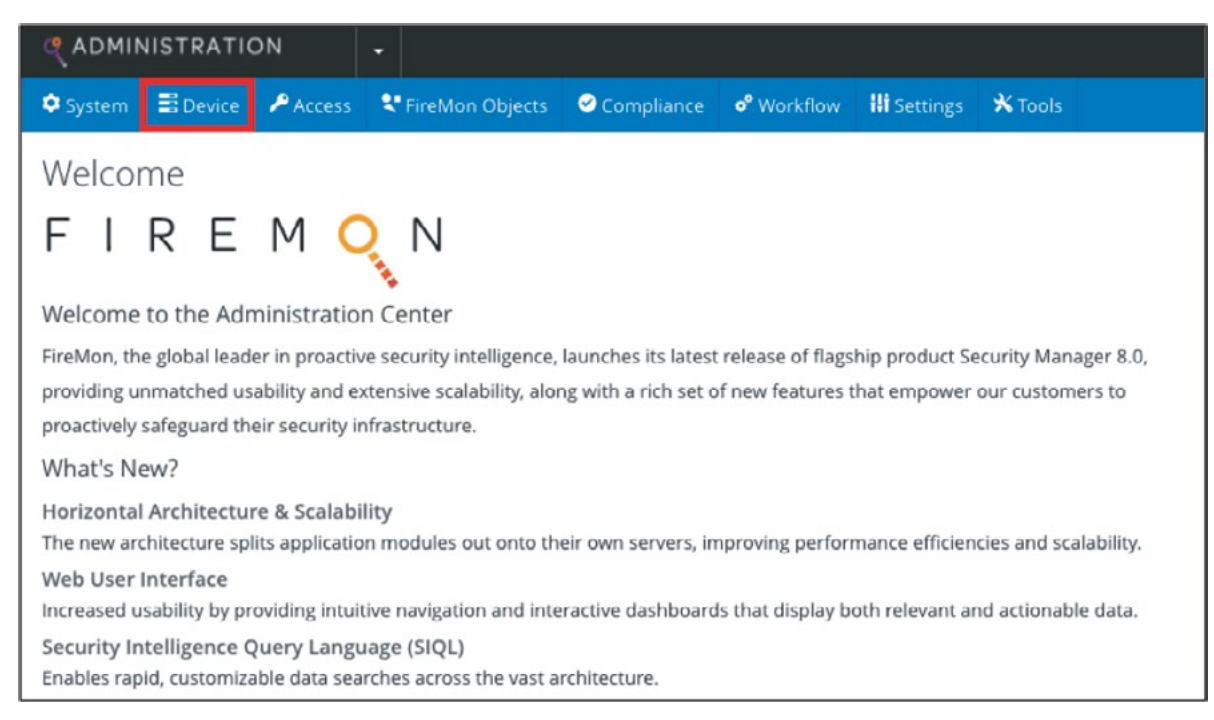

- 2. From the Devices screen, click Create > Fortinet.
- 3. Choose FortiGate Firewall or FortiGate Firewall VDOM if your deployment has VDOMs.
- 4. For VDOMs, be sure to input the correct VDOM name in the device property section.

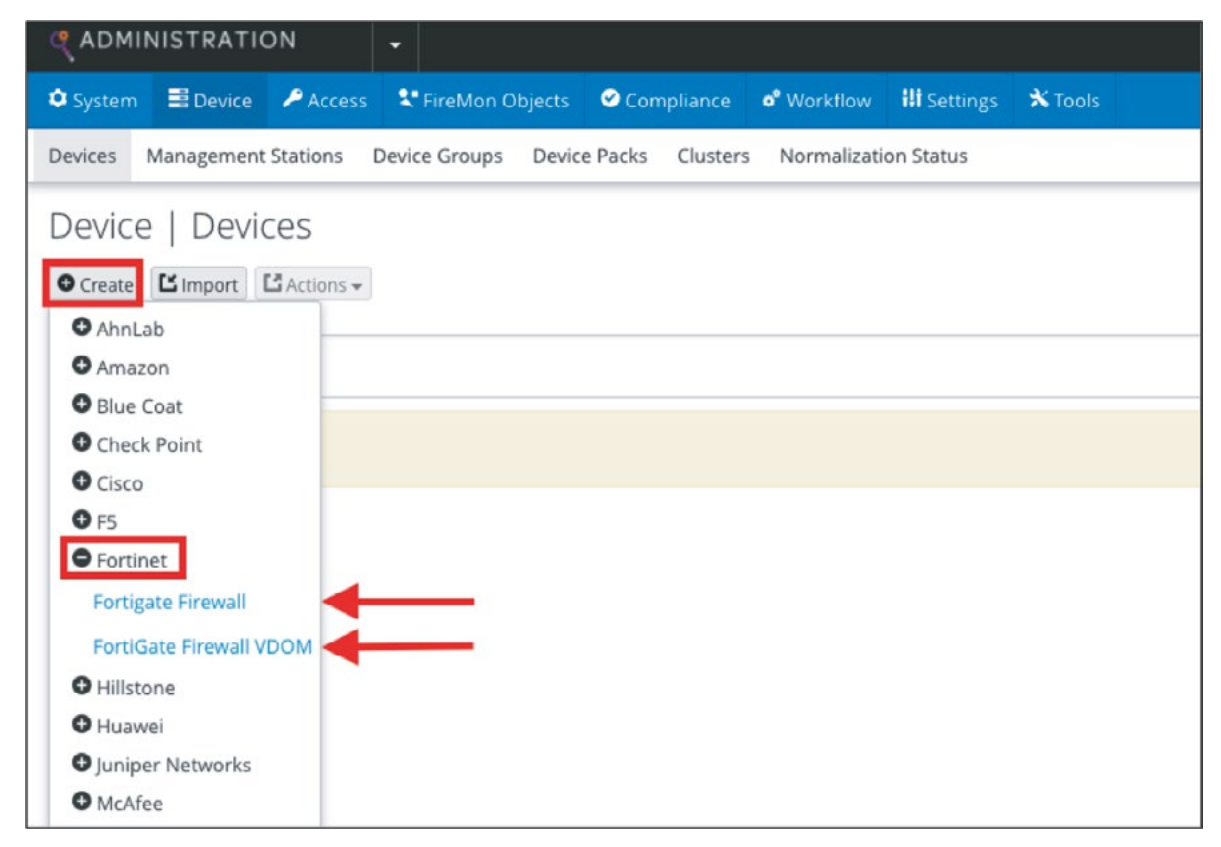

5. Under General Properties, give the device a name and enter the IP Address.

| evices Management Stations Device Groups | Device Packs Clusters Normalization Status |  |
|------------------------------------------|--------------------------------------------|--|
| Device   Devices   Create                |                                            |  |
| roduct: Fortigate Firewall               |                                            |  |
| General Properties                       |                                            |  |
| >Device Name                             |                                            |  |
| FortiGate                                |                                            |  |
| Management IP Address                    | Data Collector                             |  |
| 10.101.32.59                             | firemon.fortinet.com                       |  |
| Central Syslog Server                    | Syslog Match Name                          |  |
|                                          | \$                                         |  |
| External ID ①                            |                                            |  |
|                                          |                                            |  |

- 6. Under Device Settings, enter the password for the Admin user then re-enter the password.
- 7. Click Save when done.
- 8. Please note: The Admin user will need to be configured with the super\_admin profile on the FortiGate.

| Device Sectings                                                                          |                     |
|------------------------------------------------------------------------------------------|---------------------|
| Managed By                                                                               |                     |
|                                                                                          |                     |
| Credentials                                                                              |                     |
| >User Name                                                                               | >Password           |
| admin                                                                                    |                     |
|                                                                                          | Re-enter Password 🕲 |
|                                                                                          |                     |
| Retrieval                                                                                |                     |
| Protocol                                                                                 | Port                |
| Protocol                                                                                 |                     |
| ssh                                                                                      | 22                  |
| Log Monitoring     Change Monitoring                                                     | 22                  |
| Solution     Solution     Solution     Log Monitoring     Change Monitoring     Advanced | 22                  |

The next screen should look like this.

| ( AC         | MINISTRATIC                   | DN 🚽                 |                          |                  |                      |           |         |           | 1                   | FireMon Fire            | Mon 🝷    |
|--------------|-------------------------------|----------------------|--------------------------|------------------|----------------------|-----------|---------|-----------|---------------------|-------------------------|----------|
| Syst         | em 🗄 Device                   | PAccess 💐 FireMo     | n Objects 🛛 🛇 Compliance | • Workflow       | 👭 Settings 🕺 K Tools |           |         |           |                     |                         | 0.       |
| Device       | s Management                  | Stations Device Grou | ps Device Packs Cluster  | rs Normalization | n Status             |           |         |           |                     |                         |          |
| Dev<br>O Cre | rice   Devic<br>ate CImport C | Actions -            |                          |                  |                      |           | 0       | Device sa | ve: FortiGate.      |                         | ×        |
| 0/           | Add Filter                    |                      |                          |                  |                      |           | Factors |           | 1                   | results<br>0.19 seconds |          |
|              | Name *                        | Description          | Managemen                | t IP Address V   | endor                | Retrieval | Change  | Log       | Security<br>Manager | Policy<br>Optimizer     |          |
| 1            | FortiGate                     |                      | 10.101.32.59             | F                | ortinet              |           | •       | ۰         | ۲                   | 0                       | =        |
| Show         | 10   20   50   100            |                      |                          | < 1              | >                    |           |         |           |                     | Viewing                 | 1-1 of 1 |

If you plan on using Policy Optimizer, make sure to check the box to enable the License.

| 🭳 A I       | C ADMINISTRATION - |                             |                               |                      |           |        |            |                     |                         |          |
|-------------|--------------------|-----------------------------|-------------------------------|----------------------|-----------|--------|------------|---------------------|-------------------------|----------|
| Sys         | tem 🔡 Device       | PAccess 🥄 FireMon Object    | cts 🕏 Compliance 🔊 Workflow   | w 🚻 Settings 🗙 Tools |           |        |            |                     |                         | 0 -      |
| Device      | Management         | t Stations Device Groups De | evice Packs Clusters Normaliz | ation Status         |           |        |            |                     |                         | _        |
| Dev<br>Ocre | vice   Devi        | Ces<br>Lactions -           |                               |                      |           | ø      | Device say | ve: FortiGate.      |                         | ×        |
| 0           | Add Filter         |                             |                               |                      |           |        |            | 1<br>in             | results<br>0.19 seconds |          |
|             |                    |                             |                               |                      |           | Status |            | ü                   | cense                   |          |
|             | Name *             | Description                 | Management IP Address         | Vendor               | Retrieval | Change | Log        | Security<br>Manager | Policy<br>Optimizer     |          |
| 1           | FortiGate          |                             | 10.101.32.59                  | Fortinet             |           | •      |            |                     |                         | =        |
| Show        | 10   20   50   100 |                             | <                             |                      |           |        |            |                     | Viewing                 | 1-1 of 1 |

9. Then go to Workflow.

10. Under Policy Planner, click Create > Access Request.

|                          | IISTRATIO         | Л        | •                 |              |                         |                      |  |  |  |
|--------------------------|-------------------|----------|-------------------|--------------|-------------------------|----------------------|--|--|--|
| 🌣 System                 | 📑 Device          | P Access | 😍 FireMon Objects | 🕑 Compliance | o <sup>o</sup> Workflow | <b>i!i†</b> Settings |  |  |  |
| Workflows Workflow Packs |                   |          |                   |              |                         |                      |  |  |  |
| Workflo<br>▼ Policy F    | OW   W<br>Planner | orkflow  | S                 |              |                         |                      |  |  |  |
| Create<br>Access         | Request           |          | In Process Tic    | kets         | Workflow                | Pack Version ()      |  |  |  |

11. Give it a Name, then click Save.

| Create Workflow (Access Request) | ×    |
|----------------------------------|------|
| >Name<br>Fortinet                |      |
|                                  | Save |

The Workflow screen shout now look like the image below.

|                            | NISTRATIO  | N        | *                  |                       |                 |                        | 1 FireMo        | n FireMon    |
|----------------------------|------------|----------|--------------------|-----------------------|-----------------|------------------------|-----------------|--------------|
| 🗘 System                   | Device     | P Access | 😍 FireMon Objects  | Compliance of Workfl  | ow III Settings | * Tools                |                 | 0            |
| Workflows                  | Workflow P | Packs    |                    |                       |                 |                        |                 |              |
| <ul> <li>Policy</li> </ul> | IOW   W    | orktiow  | S                  |                       |                 |                        |                 |              |
| • Creat                    | te         |          | In Process Tickets | Workflow Park Version | Workflow ID     | Process Definition Key | Created By      |              |
| 1 F0                       | ortinet    |          | 0                  | 9.12.3                | 1               | fortinet-9.12.3-1      | FireMon FireMon | =            |
| Show 1                     | 0 20 50 10 | 0        |                    | <                     | 1. >            |                        | View            | ing 1-1 of 1 |

12. Do the same for the Policy Optimizer configuration.

**Note:** If adding FortiGate firewalls via FortiManager, do this from Devices > Management Stations. The Admin user will need access to all VDOMs enabled.

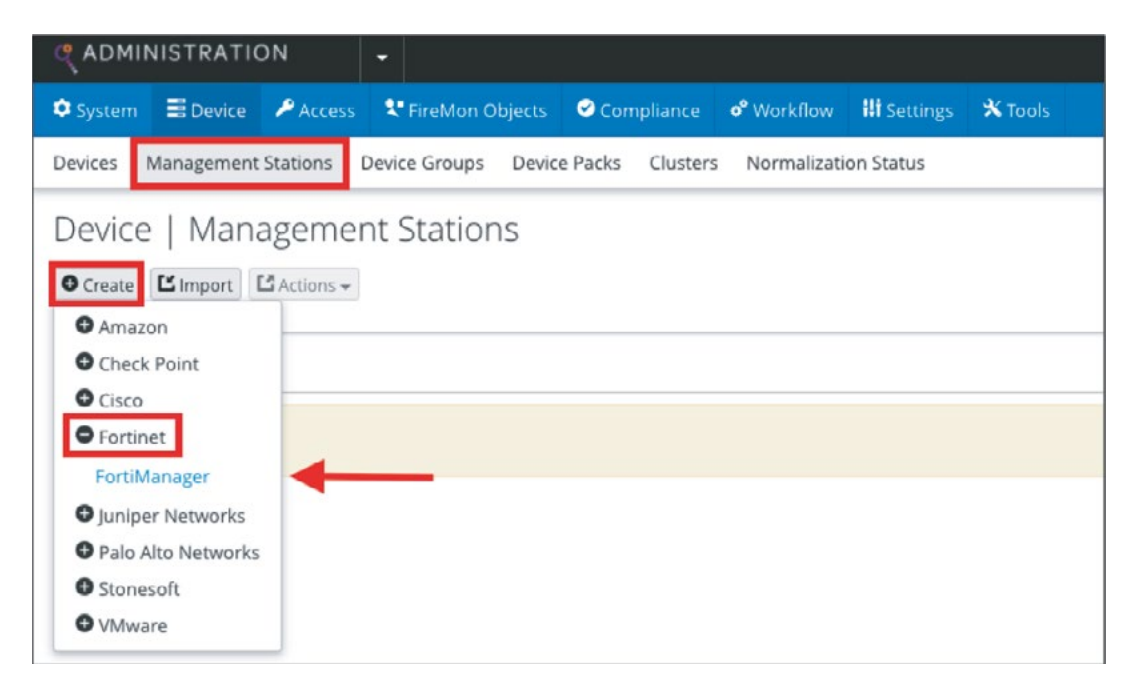

# **Fortinet Configuration**

1. Ensure all Firewall rules are set to Log All Sessions.

| <b>+</b> c | reate New 🥒 🗄       | Edit 📋 Dele | ete Q Policy Look | Q Search   |           |          |         |                     | Interfa   | ce Pair View By Sequence |
|------------|---------------------|-------------|-------------------|------------|-----------|----------|---------|---------------------|-----------|--------------------------|
| Seq.#      | T Name              | T Source    | T Destination     | T Schedule | ▼ Service | T Action | T NAT   | T Security Profiles | T Log     | T Bytes                  |
| 🖃 la       | n - wan1 (1 - 1)    |             |                   |            |           |          |         |                     | -         |                          |
| 1          | Default-Policy      | IIe 🗉       | 🗐 all             | Co always  | ALL       | ✓ ACCEPT | Enabled | AV WEB APP IPS 552  | O All     | 482.11 GB                |
| 🗆 vs       | w.dmz - wan1 (2 - : | 2)          |                   |            | -         |          | 1       |                     |           |                          |
| 2          | FSW                 | 🖻 all       | 🗐 all             | Co always  | ALL       | ✓ ACCEPT | Enabled | AV WEB APP IPS SSL  | O All     | 9.37 GB                  |
|            | an1 - Ian (3 - 3)   |             |                   |            |           |          |         |                     |           |                          |
| 3          | RDP                 | 🔳 əll       | RDP_Server        | Ce always  | RDP       | - ACCEPT | Enabled |                     | O All     | OB                       |
|            | plicit (4 - 4)      |             |                   |            |           |          |         |                     | -         |                          |
| 4          | Implicit Deny       | 🗿 all       | 💷 all             | Co always  | ALL       | Ø DENY   |         |                     | O Disable | ed 229.40 MB             |

If not, enable this for each rule under Logging Options.

| Logging Options                   |   |                 |              |
|-----------------------------------|---|-----------------|--------------|
| Log Allowed Traffic               | 0 | Security Events | All Sessions |
| Generate Logs when Session Starts | 0 |                 |              |
| Capture Packets                   | 0 |                 |              |

- 2. Configure FortiGate to send Syslog to the FireMon IP address.
- 3. Under Log & Report, click Log Settings.

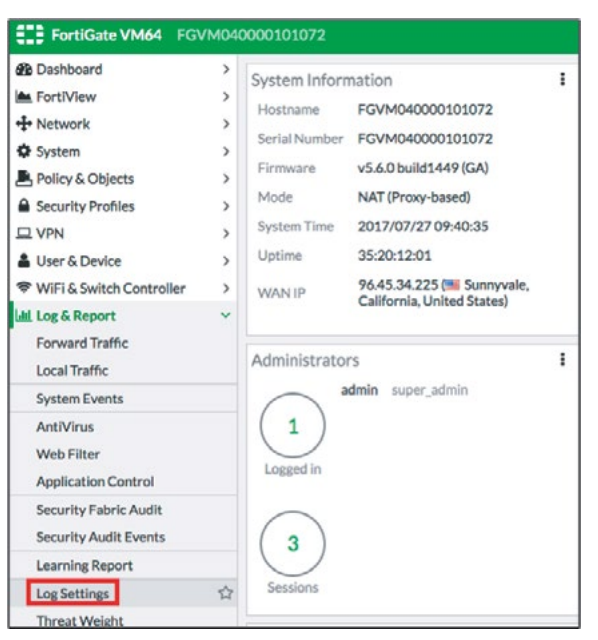

- 4. Enable Send Logs to Syslog.
- 5. Enter the IP Address or FQDN of the FireMon server.
- 6. Select the desired Log Settings.
- 7. Click Save.

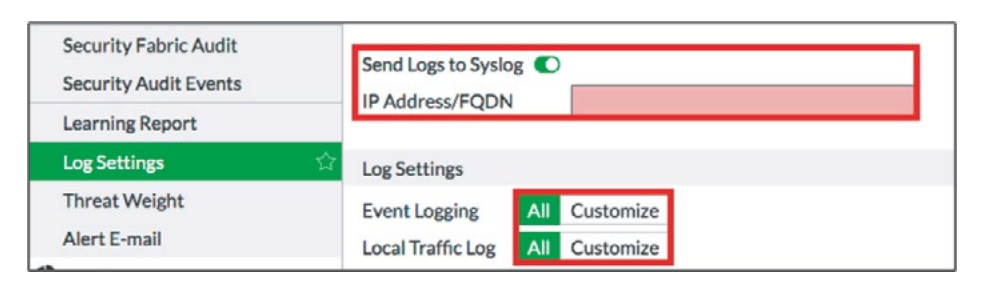

Note: If the primary Syslog is already configured, you can use the CLI to configure additional Syslog servers.

- FortiGate-ESX2 # config log syslogd2 setting FortiGate-ESX2 (setting) # set status enable FortiGate-ESX2 (setting) # set server 1.2.3.4 FortiGate-ESX2 (setting) # end FortiGate-ESX2 #
- 8. The configuration is now complete. Go back to the Devices screen in the FireMon interface. It should look like the image below once logs are received and the configuration has been retrieved.

| ADMINISTRATION .                                            |                                          |                       |          |           |        |     | 1                   | FireMon Fire            | don •    |
|-------------------------------------------------------------|------------------------------------------|-----------------------|----------|-----------|--------|-----|---------------------|-------------------------|----------|
| system      El Device      Access                           | Compliance of workt                      |                       |          |           |        |     |                     |                         | 0 -      |
| Devices Management Stations De                              | vice Groups Device Packs Clusters Normal | nization Status       |          |           |        |     |                     |                         |          |
| Device   Devices<br>Create Cimport CActions -<br>Add Filter |                                          |                       |          | _         | Status |     |                     | results<br>0.21 seconds |          |
| Name •                                                      | Description                              | Management IP Address | Vendor   | Retrieval | Change | Log | Security<br>Manager | Policy<br>Optimizer     |          |
| 1 M FortiGate                                               |                                          | 10.101.32.59          | Fortinet |           |        |     | 0                   | ٥                       |          |
| Show 10 20 50 100                                           |                                          | < <u>-</u> 2          |          |           |        |     |                     | Viewing                 | I+1 of 1 |

9. You can initiate a manual retrieval of the configuration by clicking the box on the far right.

|                                                                   |                                                   |                       |          |           |            | L FireMon FireMon                                            |
|-------------------------------------------------------------------|---------------------------------------------------|-----------------------|----------|-----------|------------|--------------------------------------------------------------|
| O System El Device PAccess                                        | Compliance & Workflow                             | 🔢 Settings 🔺 Tools    |          |           |            | 0                                                            |
| Devices Management Stations                                       | Device Groups Device Packs Clusters Normalization | n Status              |          |           |            |                                                              |
| Oevice   Devices<br>• Create I Import I Actions •<br>• Add Filter |                                                   |                       |          |           | Status     | Edit<br>Retrieve Configuration<br>Import Configuration Files |
| Name *                                                            | Description                                       | Management IP Address | Vendor   | Retrieval | Change Log | Delete                                                       |
| 1 BB FortiGate                                                    |                                                   | 10.101.32.59          | Fortinet |           |            | 0 0                                                          |
| Show 10 20 50 100                                                 |                                                   | (C) ()                | >        |           |            | Viewing 1-1 of                                               |

Security Manager Dashboard Views.

| transpran (* bach                               | Devroes             | compriance Occhange | P Map - P File Province               |         |                                         |                                                    | stappen - Kines -                                                     |  |  |
|-------------------------------------------------|---------------------|---------------------|---------------------------------------|---------|-----------------------------------------|----------------------------------------------------|-----------------------------------------------------------------------|--|--|
| nterprise   Ove                                 | erview Dashboard    |                     |                                       |         |                                         |                                                    |                                                                       |  |  |
| Key Performance Ind                             | licators            |                     |                                       |         |                                         |                                                    |                                                                       |  |  |
| 2.<br>Besice Inventory                          |                     | Ø                   | 100%<br>Devices Revised (Last 7 days) | Φ       | ©<br>50%<br>Unuted Bules (Latr 50 days) |                                                    | 2.52<br>Average Security Concern Index<br>Net encough Netter Kul data |  |  |
|                                                 |                     |                     | 2 Devices Revised                     |         |                                         | 4 Unused Rules                                     |                                                                       |  |  |
| Devices Recently Revi                           | ised turn ist       |                     |                                       | Vev All | Rule Search                             |                                                    |                                                                       |  |  |
| Device Name                                     | Last Revision       | 5010<br>            | S. Change (Dand)                      |         | LOURCE                                  | Search for 20-6 Ped address (24 Senseric Sectoral) | Onclude *Any (                                                        |  |  |
| E fundament                                     | 11/21/2017 12:56 PM | 245                 | Net enough homoroul data              |         | DESTRUTION                              | Justifi for Polithie address Of Sensorio Sensoria  | Orchole. *Any (                                                       |  |  |
|                                                 |                     |                     |                                       |         | LABORE R                                | Search for prossurgions                            | Ondade: "Way d                                                        |  |  |
|                                                 |                     |                     |                                       |         | APPLICATION                             | Search for approxime name analy workly             | Ondvde: *Any (                                                        |  |  |
|                                                 |                     |                     |                                       |         | uniter-                                 | Search for user same (interl match)                | Citedade: May (                                                       |  |  |
|                                                 |                     |                     |                                       |         |                                         |                                                    | lan an an an an an an an an an an an an a                             |  |  |
| Average Security Concern Index Trend on numming |                     |                     |                                       |         | Rules Contributing to Control Failures  |                                                    |                                                                       |  |  |
|                                                 |                     |                     |                                       |         |                                         |                                                    |                                                                       |  |  |
|                                                 |                     |                     |                                       |         |                                         |                                                    |                                                                       |  |  |
| Inde Unage Inc Corecul                          | tative Coverity (D) |                     |                                       |         | Most Severa Con                         | trad Fallward on in                                | 10                                                                    |  |  |

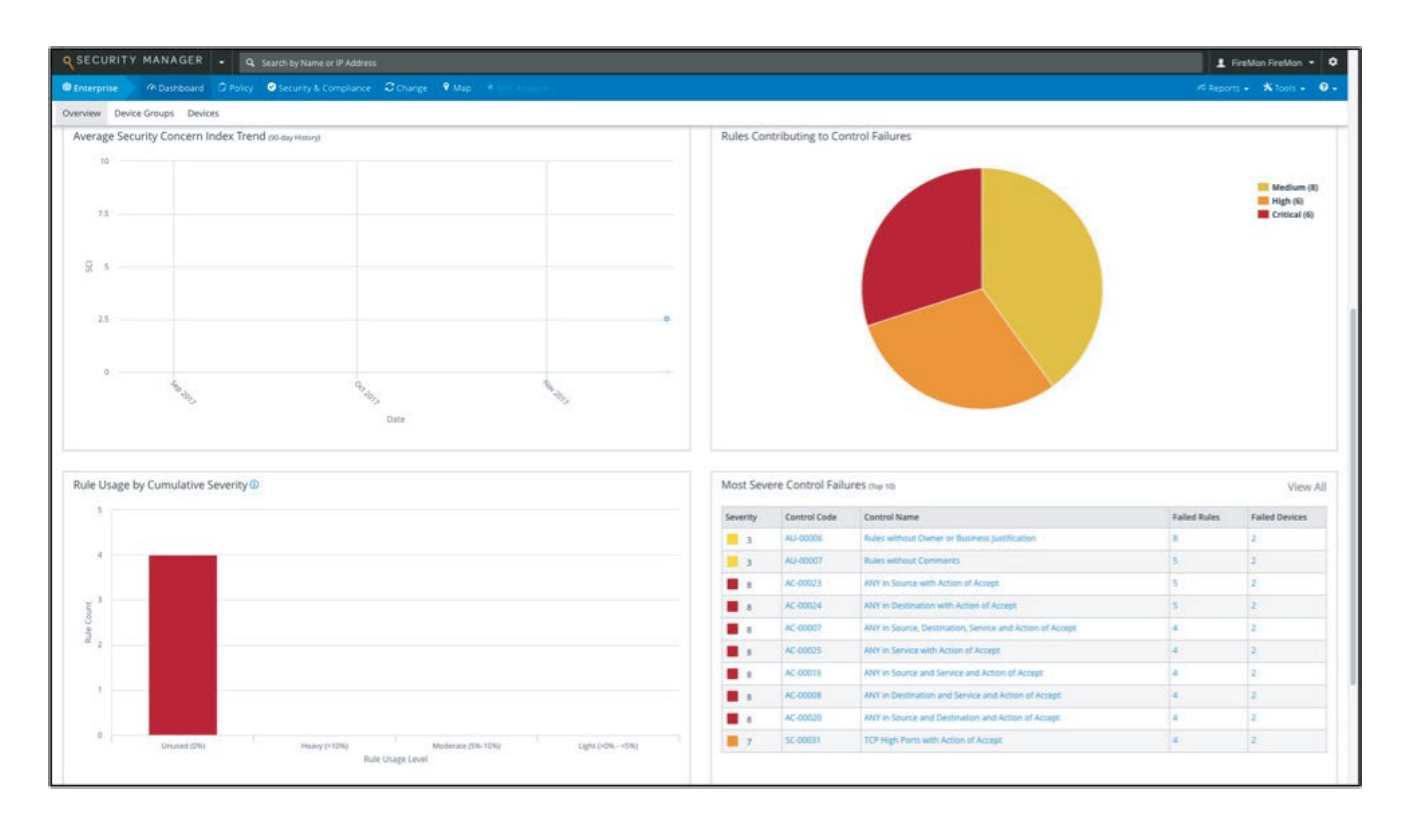

#### **Security Manager Policy Views**

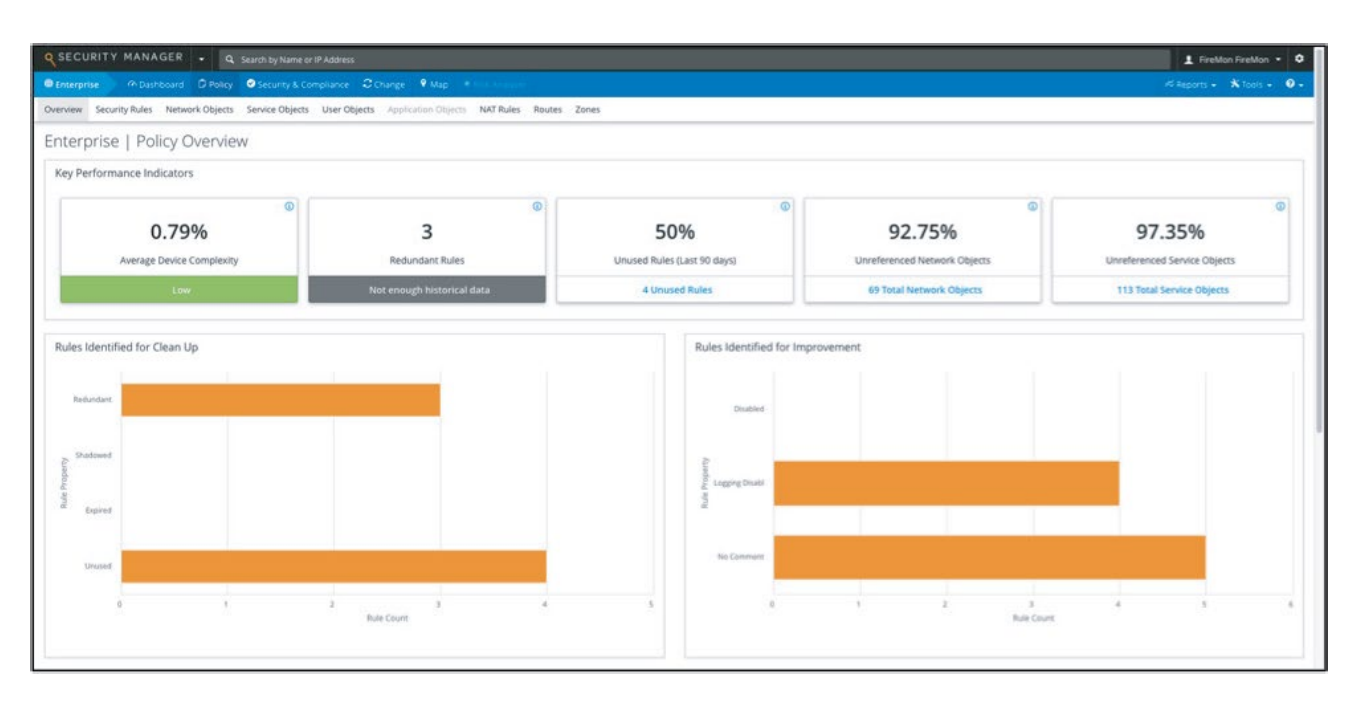

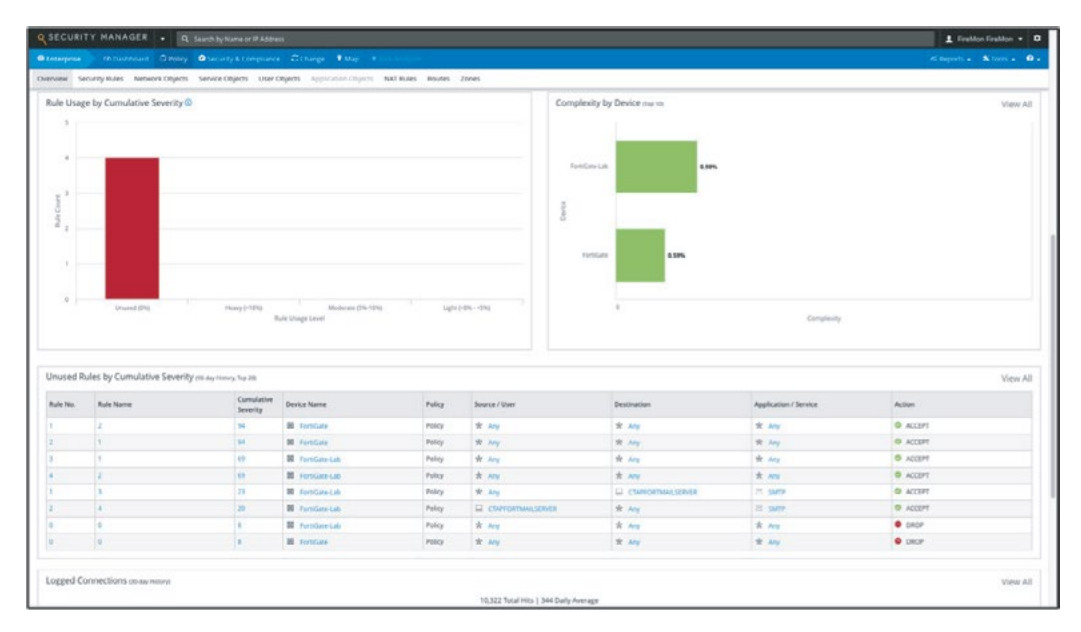

## **Security Manager Security & Compliance Views**

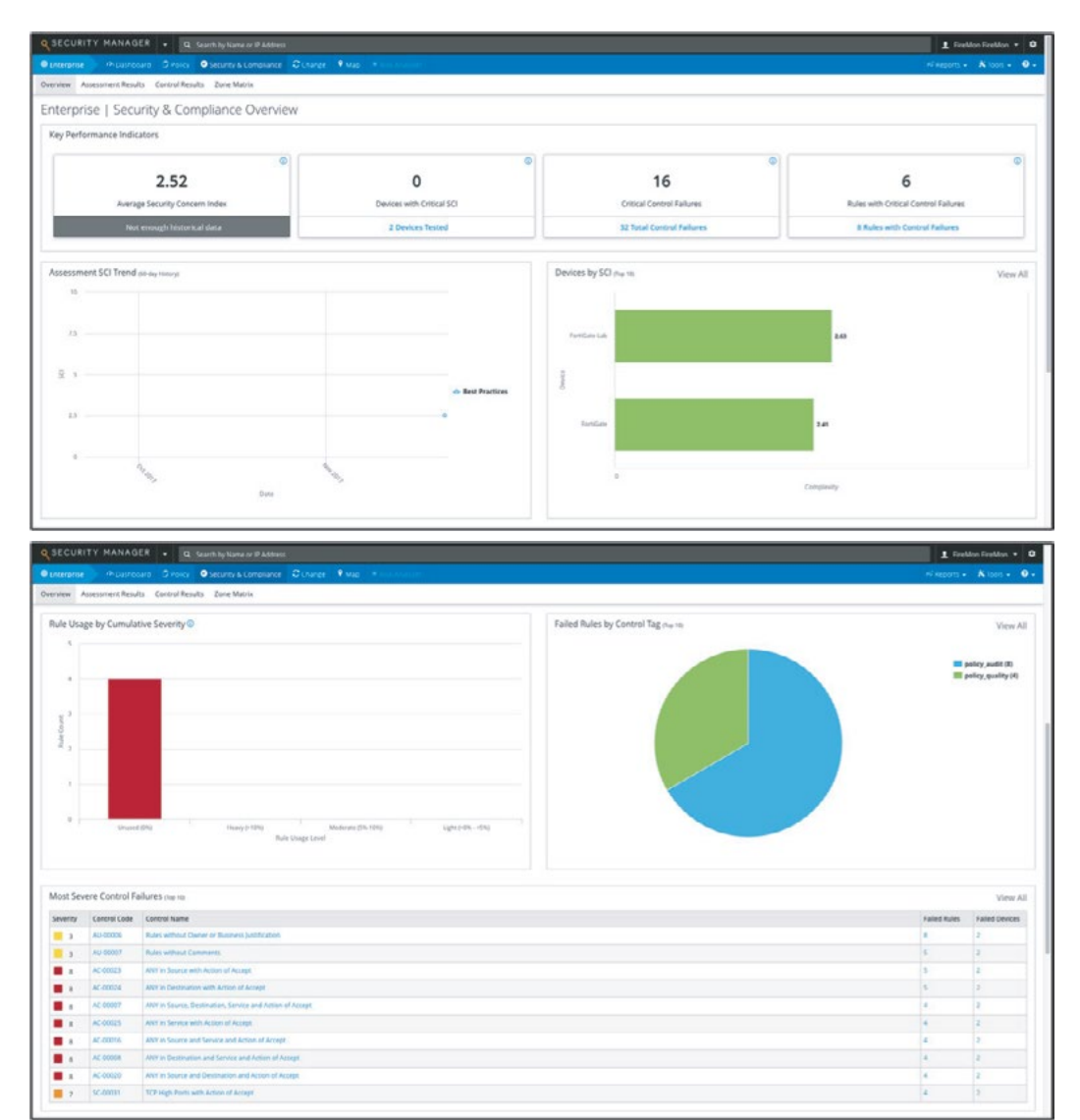

#### **Security Manager Security & Change Views**

|                                                                                                    | Y MANAGER - Q                                |                              |                                  |                                       |                        |                                  |                    |                                                  |      | 1 FireMon Fir                                            | reMon 👻       |
|----------------------------------------------------------------------------------------------------|----------------------------------------------|------------------------------|----------------------------------|---------------------------------------|------------------------|----------------------------------|--------------------|--------------------------------------------------|------|----------------------------------------------------------|---------------|
|                                                                                                    |                                              | Security & Compliance        |                                  |                                       |                        |                                  |                    |                                                  |      |                                                          | Tools - 0     |
| erview Revi                                                                                             | isions Changes                               |                              |                                  |                                       |                        |                                  |                    |                                                  |      |                                                          |               |
| terpris                                                                                                 | e   Change Overv                             | iew                          |                                  |                                       |                        |                                  |                    |                                                  |      |                                                          |               |
| ey Perform                                                                                              | mance Indicators                             |                              |                                  |                                       |                        |                                  |                    |                                                  |      |                                                          |               |
|                                                                                                    |                                              |                              | 0                                |                                       |                        |                                  |                    | 0                                                |      |                                                          | 0             |
|                                                                                                    | 0                                            |                              |                                  |                                       | FortiCato              |                                  |                    |                                                  | •    |                                                          |               |
|                                                                                                    |                                              |                              | FC                               | ortiGate                              | rtiGate                |                                  | 8                  |                                                  |      |                                                          |               |
|                                                                                                    | Revis                                        |                              | Device M                         | fost Recently Re                      | vised                  |                                  | Rules with Changes |                                                  |      |                                                          |               |
|                                                                                                    | 7 Cont                                       |                              | At 11/21/2017 1:09 PM by admin@1 |                                       |                        |                                  |                    | Last 7 days                                      |      |                                                          |               |
|                                                                                                    |                                              |                              |                                  |                                       |                        |                                  |                    |                                                  |      |                                                          |               |
| SECURIT                                                                                                 | Y MANAGER . Q                                | Search by Name or IP Address |                                  |                                       |                        |                                  |                    |                                                  |      | FireMon Fire                                             | ireldon *     |
|                                                                                                    |                                              | Corunti E Compliance         | Ocharge Palar                    | 2011/2012                             |                        |                                  |                    |                                                  |      | discourse \$1                                            | Tools -       |
| Page Page                                                                                               | sines Chapters                               | · second a compliance        | Country Country                  |                                       |                        |                                  |                    |                                                  |      |                                                          |               |
| stiew nev                                                                                               | nswis charges                                |                              |                                  |                                       |                        |                                  |                    |                                                  |      |                                                          |               |
| tevisions a                                                                                             | Last 10)                                     |                              |                                  |                                       | View A                 | UI Devi                          | ces Recently Revis | ed assist                                        |      |                                                          | View Al       |
| Revision                                                                                                | Date/Time                                    | User                         | No. of Changes                   | Device Name                           |                        | Devi                             | ce Name            | Last Revision                                    | 50 0 | % Change (Trend)                                         |               |
| CI 15                                                                                                   | 11/21/2017 1:09 PM                           | admin@10.101.32.254          | 3                                | FortiGate                             | -                      |                                  | FortiGate          | 11/21/2017 1:09 PM                               | 2.41 | <ul> <li>Not enough historical data</li> </ul>           | =             |
| CI 14                                                                                                   | 11/21/2017 1:07 PM                           | admin@10.101.32.254          | 0                                | M FortiGate                           | =                      |                                  | FortiGate-Lab      | 11/21/2017 12:56 PM                              | 2.63 | Not enough historical data                               | =             |
| 13                                                                                                    | 11/21/2017 1:07 PM                           | admin@10.101.32.254          | 2                                | FortiGate                             | =                      |                                  |                    |                                                  |      |                                                          |               |
| 12                                                                                                    | 11/21/2017 1:06 PM                           | admini@10.101.32.254         | 2                                | E FortiGate                           | =                      |                                  |                    |                                                  |      |                                                          |               |
| <b>1</b> 11                                                                                             | 11/21/2017 1:05 PM                           | admin@10.101.32.254          | 0                                | M FortiGate                           | =                      |                                  |                    |                                                  |      |                                                          |               |
| 10 10                                                                                                   | 11/21/2017 12:56 PM                          | firemon                      | 0                                | B FortiGate-Lab                       | -                      |                                  |                    |                                                  |      |                                                          |               |
| 0.9                                                                                                    | 11/21/2017 12:55 PM                          | firemon                      | 0                                | FortiGate-Lab                         | -                      |                                  |                    |                                                  |      |                                                          |               |
| H C                                                                                                    | 11/21/2017 10:36 AM                          | tremon                       | 0                                | BE FortiGate                          |                        |                                  |                    |                                                  |      |                                                          |               |
|                                                                                                    | 10202017 1035 806                            | 10 CONT                      |                                  | IN POLIGIE                            | -                      |                                  |                    |                                                  |      |                                                          |               |
|                                                                                                    |                                              |                              |                                  |                                       |                        |                                  |                    |                                                  |      |                                                          |               |
| Changes sa                                                                                              | er 20)                                       |                              |                                  |                                       |                        |                                  |                    |                                                  |      |                                                          | View Al       |
| Device Name                                                                                             | Revis                                        | on Action                    | User                             | Date/Time                             |                        | Object Type                      | Object             |                                                  |      | Summary                                                  |               |
| FortiGate                                                                                               |                                              | 5 A Modified                 | admin@10.101.3                   | 2.254 11/21/2017 1                    | :09 PM                 | Security Rule                    | 2                  |                                                  |      | Disabled changed from [true] to [false], Log changed fro | rom (false) _ |
| Il FortiGate                                                                                            |                                              | 5 A Modified                 | admin@10.101.3                   | 254 11/21/2017 1:09 PM                |                        | Security Rule                    | 1                  | 1                                                |      | Rule order changed in policy (Policy) from (1) to (2)    |               |
| FortiGate                                                                                               | · 🖬 :                                        | 5 A Modified                 | .admin@10.101.3                  | 2.254 11/21/2017 1                    | 09 PM                  | Policy                           | Policy             | sky                                              |      | Security rule(s) modified                                |               |
| B FortiGate                                                                                             | . 🖬                                          | Modified                     | admin@10.101.3                   | 2.254 11/21/2017 1                    | :07 PM                 | Security Rule                    | 1                  |                                                  |      | Disabled changed from [true] to [failse]                 |               |
| M FortiGate                                                                                             | e 🚺 1                                        | 3 A Modified                 | admin@10.101.3                   | admin@10.10132.254 11/21/2017 1:07 PM |                        | Policy                           | Policy             | cy.                                              |      | Security rule(s) modified                                |               |
|                                                                                                    |                                              | Z A Modified                 | admin@10.101.3                   | 2.254 13/21/2017 1                    | 254 13/23/2017 1:06 PM |                                  | 1                  | 1                                                |      | Disabled changed from (failed) to (true)                 |               |
| M FortiGate                                                                                             | 1000                                         | A Manufalland                | admin@10.101.3                   | 2.254 11/21/2017 1                    | :06 PM                 | Policy                           | Policy             |                                                  |      | Security rule(s) modified                                |               |
| B FortiGate                                                                                             | . 🖬                                          | a woomed                     |                                  |                                       |                        |                                  |                    |                                                  |      |                                                          |               |
| FortiGate                                                                                               | y User (7-Day History)                       | a woomed                     |                                  |                                       |                        |                                  |                    |                                                  |      |                                                          | View Al       |
| FortiGate<br>FortiGate<br>Changes by<br>User                                                            | e 🚺 1<br>y User (7-Day Hotory)               | c Mooned                     |                                  | No                                    | . of Changes           | Last Revision                    | Ser                | mmary                                            |      |                                                          | View All      |
| <ul> <li>FortiGate</li> <li>FortiGate</li> <li>Changes by</li> <li>User</li> <li>admin@10.10</li> </ul> | e 🖬 1<br>y User (7-0xy History)<br>21.32.254 | A Moarrea                    |                                  | No<br>2                               | . of Changes           | Last Revision<br>11/21/2017 1:09 | PM 1 p             | mmary<br>solicies changed, 2 security rules chan | ged  |                                                          | View All      |

#### Summary

FireMon helps keep Fortinet firewalls running smoothly with a complete configuration management solution, including full support for the FortiGate line of network security platforms and appliances. FireMon monitors each appliance, capturing event and traffic logs in real time. All change events trigger a full configuration capture including detailed change history and a full audit trail of operations. Fortinet devices can be monitored directly or indirectly if another event collection system is in place.

Solution Guide: <u>https://www.fortinet.com/content/dam/fortinet/assets/alliances/firemon-integration-brief-for-fortinet.pdf</u> FortiGate 5.6 Handbook: https://docs.fortinet.com/uploaded/files/3999/fortios-handbook-56.pdf

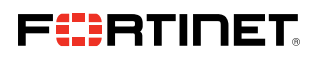

www.fortinet.com

Copyright © 2021 Fortinet, Inc. All rights reserved. Fortinet\*, FortiGate\*, FortiCare\* and FortiGuard\*, and certain other marks are registered trademarks of Fortinet, Inc., and other Fortinet names herein may also be registered and/or common law trademarks of Fortinet. All other product or company names may be trademarks of their respective owners. Performance and other metrics contained herein were attained in internal lab tests under ideal conditions, and actual performance and other results. Nothing metric persons or implied, except to the extent Fortine etness a binding written contract, signal by Fortinet. Supersons or implied, except to the extent Fortine etness a binding written contract, signal by Fortinet. Supersons or implied, except to the extent Fortine etness a binding written contract shall be binding on Fortinet. For absolute clarity, any such warranty will be limited to performance in the same ideal conditions hall be applicable.

October 7, 2021 3:55 PM

Macintosh HD:Users:austin:Dropbox (Red Rider):Clients:Fortinet:Solution Brief Updates:Working Group 5:DG-Fortinet-and-Firemon-102021:DG-Fortinet-and-Firemon-102021:DG-